# ИНСТРУКЦИЯ ПО ПРЕДОСТАВЛЕНИЮ ОТЧЕТА В ЭЛЕКТРОННОЙ ФОРМЕ О ВЫПОЛНЕНИИ УСЛОВИЙ КВОТИРОВАНИЯ

## Войдите в Личный кабинет на czn.mos.ru

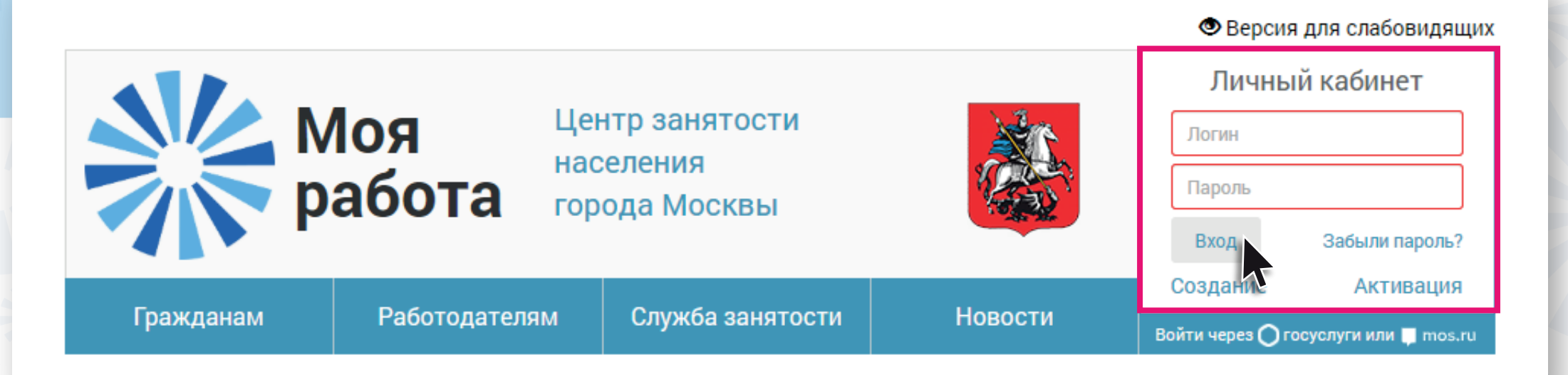

## В разделе «Услуги» выберите

«Предоставление отчетов о выполнении условий квотирования»

| предостарление | : СБСДСПИИ |
|----------------|------------|
|                |            |

Предоставление сведений о вакансиях

Предоставление сведений о высвобождении работников

Предоставление отчетов о неполном рабочем времени, приостановке производства, кадровом составе

Предоставление отчетов о выполнении условий квотирования

ия |

Предоставление табеля учёта рабочего времени при организации временных и общественных работ Данная услуга Вам недоступна. Обратитесь, пожалуйста, в Службу занятости населения. На странице услуги Вам доступны сервисы:

• Создание нового отчета

Для этого нажмите кнопку «Предоставить новые сведения»

Отчеты о выполнении условий квотирования

| ŀ    | • Предоставить новые сведения 💉 Р | Редактировать свед | ения 👁 Просмотреть      |                 |                           |  |
|------|-----------------------------------|--------------------|-------------------------|-----------------|---------------------------|--|
|      | За период                         | Предоставлено      | Подразделение           | Статус сведений |                           |  |
| ⊿ Ha | На рассмотрении                   |                    |                         |                 |                           |  |
| Ŀ    | III квартал 2019                  | 01.10.2019         | ОК ВАО - Сокольническое | На рассмотрении | Предоставить<br>на основе |  |
|      | I квартал 2019                    | 25.04.2019         | ОК ВАО - Сокольническое | На рассмотрении | Предоставить<br>на основе |  |

Заполните все поля формы и нажмите кнопку **«Отправить».** Дополнительно Вы можете прикрепить документы

## Отчет о выполнении условий квотирования

| Основные сведения                                                                                                    | <ul> <li>Показатели (I, II)</li> <li>Показатели (III, IV)</li> </ul> |  |  |  |
|----------------------------------------------------------------------------------------------------|----------------------------------------------------------------------|--|--|--|
| Основные сведения                                                                                                    |                                                                      |  |  |  |
| Период                                                                                                    | 2020 т ІІ квартал т                                                  |  |  |  |
| Подразделение                                                                                                    | ОК ВАО - Сокольническое 🔹                                            |  |  |  |
| Дата последней специальной оценки рабочих мест<br>Оценки рабочих мест<br>Дата обязательна для заполнения, если выявлены рабочие места с вредными или опасными условиями<br>труда 3 или 4 класса вредности. |                                                                      |  |  |  |
| Приложенные файлы                                                                                                    |                                                                      |  |  |  |
| Требования к прикрепляемым файлам: в формате jpg, pdf, png и объёмом не более 2 МБ.                                                                                                    |                                                                      |  |  |  |
| Прикрепите отсканированные страницы документов, которые могут понадобиться сотрудникам СЗН при принятии сведений                                                                                           |                                                                      |  |  |  |

#### Отменить

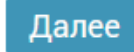

- Предоставление отчета на основе ранее направленного Для этого:
  - выберите из списка ранее направленный отчет
  - нажмите кнопку «Предоставить на основе»
  - скорректируйте сведения и нажмите кнопку «Отправить»

## Отчеты о выполнении условий квотирования

| +    | 🕂 Предоставить новые сведения 🛛 🖍 Редактировать сведения 💿 Просмотреть |               |                         |                 |                           |   |  |  |
|------|------------------------------------------------------------------------|---------------|-------------------------|-----------------|---------------------------|---|--|--|
|      | За период                                                              | Предоставлено | Подразделение           | Статус сведений |                           |   |  |  |
| ⊿ Ha | рассмотрении                                                           |               |                         |                 |                           | * |  |  |
|      | III квартал 2019                                                       | 01.10.2019    | ОК ВАО - Сокольническое | На рассмотрении | Предоставить<br>на основе |   |  |  |
|      | I квартал 2019                                                         | 25.04.2019    | ОК ВАО - Сокольническое | На рассмотрении | Предоставить<br>на основе | Ŧ |  |  |

## Получите подтверждение о принятии отчета – нажмите на знак «Конверт»

| Гражданам Работодателям Служба занятости Новости 🕒 乎 🔅 🏥 | Гражданам | Работодателям | Служба занятости | Новости |  | 2 | \$ | ₩ |
|----------------------------------------------------------|-----------|---------------|------------------|---------|--|---|----|---|
|----------------------------------------------------------|-----------|---------------|------------------|---------|--|---|----|---|

В «Карточке обращения» Вы можете узнать номер и статус обращения

В разделе «Заявление и результаты оказания услуги» размещен файл в pdf-формате с отметкой о принятии отчета, датой, электронной подписью сотрудника Центра занятости населения.

### Карточка обращения

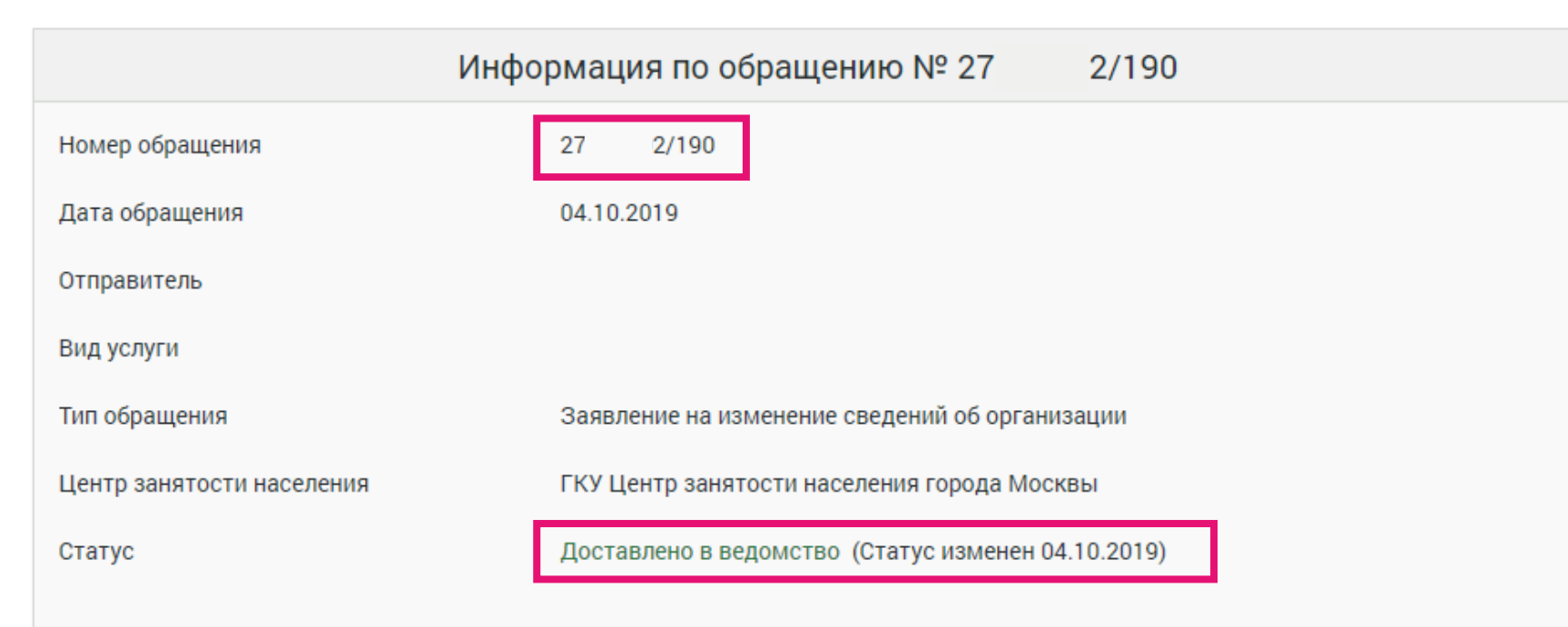

| Заявление и результаты оказания услуги                                 |               |            |  |  |  |
|------------------------------------------------------------------------|---------------|------------|--|--|--|
| Наименование                                                           | Тип           | Действие   |  |  |  |
| сканирование0002.pdf                                                   | Документы PDF | © <b>ф</b> |  |  |  |
| Заявление на изменение сведений об организации 04.10.2019 11.18.21.pdf | Документы PDF | © <b>†</b> |  |  |  |